## **COMMENT ACHETER VOS CLEFS**

Avant d'acheter vos clefs! S'assurer d' avoir assez d'argent dans votre QLreserve! S' il vous en manque! Aller dans Deposit Funds! Utiliser QLxpay! Choisir le montant que vous avez de besoin!

De votre back office dans l'ongle de gauche choisir en clinquant sur:

.Key acquisition (Acquisition de Clef) .Purchase Keys (Achat de Clefs) .Keys to purchase (Clefs à acheter) choisir le nombre de clef .Calculate (Calculer) .Purchase Keys (Achat des Clefs)

## Allez dans votre Key Bank d'où vous verrez votre Current balance (Balance en temps réel) de clefs disponibles.

## Comment payer pour un membre enregistré qui n'a pas encore payé sa position?

. <u>Si vous connaissez son Username ainsi que son Mot de Passe!</u> Allez dans votre Back Office Dans l'onglet gris Transfer funds Entrez le montant de 5\$ et son Username L'argent est transféré dans le compte QLreserve de cette personne Sortir de votre Back Office Cela vous amène à la page principale de QLxchange Entrez son Username et Mot de Passe Dans l'onglet gris Upgrades Choisir Onex Allez à Purchase Upgrade dans le bas de la page Cliquez dessus et c'est payé!

. <u>Si vous connaissez son Username sans Mot de Passe!</u> Allez dans votre Back Office

Utilisez 1 clef de votre Key Bank Allez à Key Distribution Choir Auto-Upgrade Member Entrez leur Username Cliquez sur Verify Username L'activation est complété!